## Extracting Pop Selection Data from Cognos

- 1. The Cognos report must have PIDM in the first column and must have 2 columns (PIDM and name, PIDM and ID, etc).
  - a. It ignores column headers.
  - b. Also if first column must be PIDM.
- 2. Run the desired report in .csv output from Cognos.
- 3. Select Open when the File Download box appears

| Internet Explorer                                                        | x     |
|--------------------------------------------------------------------------|-------|
| What do you want to do with PIDM Identify - (PROD).csv?                  |       |
| Size: 84 bytes<br>From: cogpprd.ipfw.edu                                 |       |
| <ul> <li>Open</li> <li>The file won't be saved automatically.</li> </ul> |       |
| → Save                                                                   |       |
| → Save as                                                                |       |
| Ca                                                                       | incel |

- 4. You can remove any records that you wish at this point, by deleting the row (**Remember PIDM must be the first column and then you must have at least one other column of data**).
  - a. If duplicate PIDM's are present, click the **Data tab** in Excel and click on **Remove Duplicates**. Only one unique PIDM can be used in this process.

- 5. Saving the File
  - a. Save the file in your department M: drive
  - b. In Save As window, change Save As type to CSV(Comma delimited)(\*.csv)
  - c. Name the file in the File name box: pop\_sel\_data

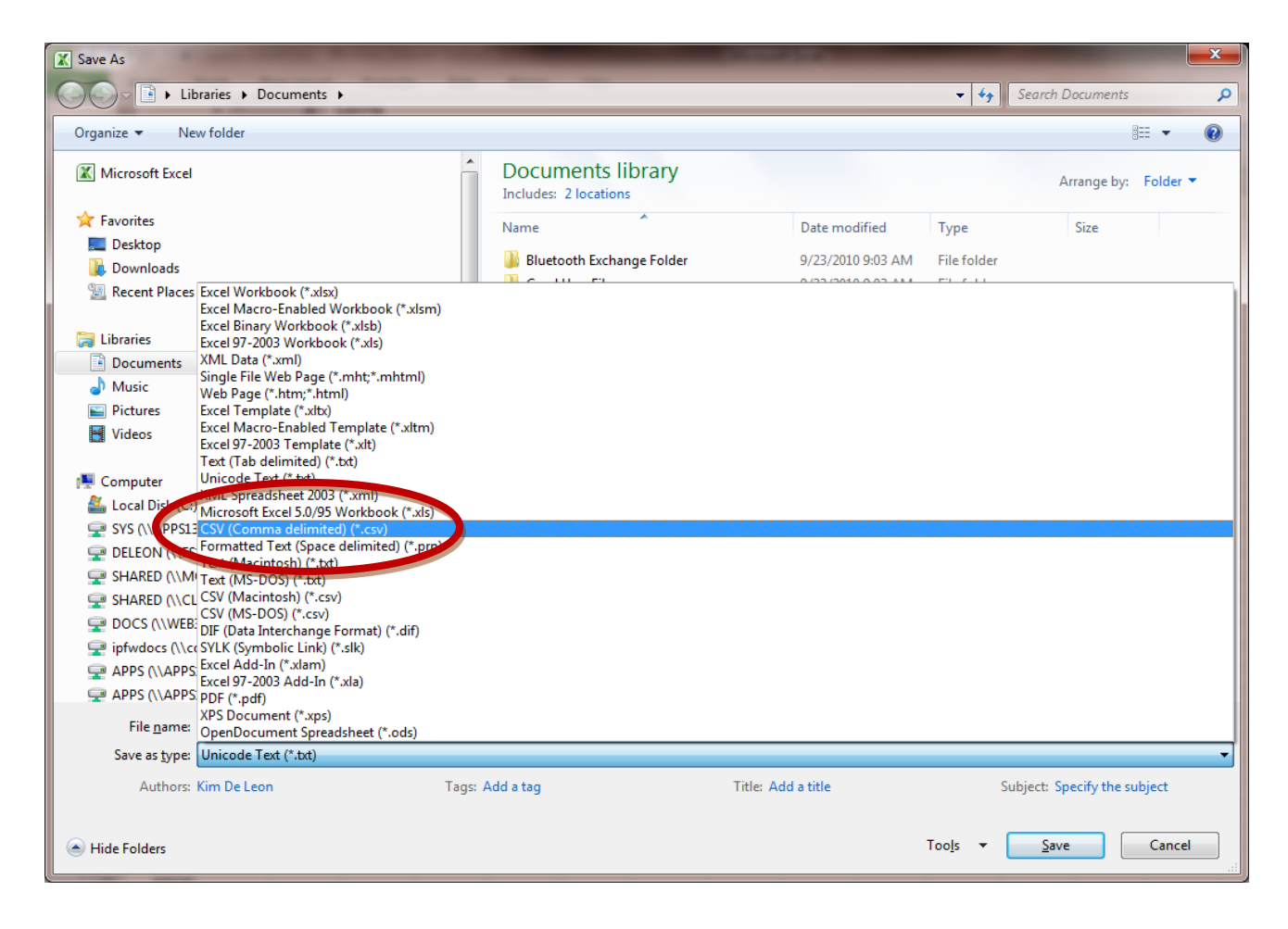

## 6. Click Save

7. A warning window appears about CSV compatibility, click Yes

| Microsoft Excel                         |                                                                                                    |
|-----------------------------------------|----------------------------------------------------------------------------------------------------|
| popsel<br>• To ke<br>• To pr<br>• To se | 3.csv may contain features that are not compatible with CSV (Comma delimited). Do you want to keep the workbook in this format?<br>eep this format, which leaves out any incompatible features, click Yes.<br>reserve the features, click No. Then save a copy in the latest Excel format.<br>ee what might be lost, click Help.<br>Yes <u>No</u> <u>H</u> elp |

8. Close excel

- 9. Go into your M drive, and find the report you just saved. (pop\_sel\_data.csv)
- 10. Right click the file name and click on "Rename"

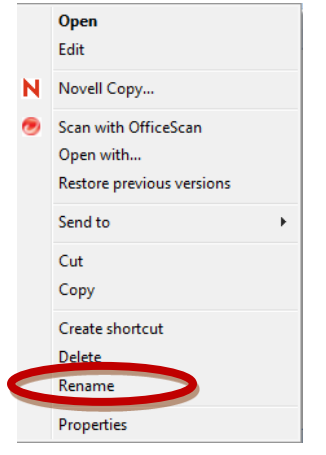

- 11. Change pop\_sel\_data.csv to pop\_sel\_data.dat
- 12. You will get a message asking if you are sure you want to change it, click Yes

| Rename   | 2                                                                                                    |
|----------|----------------------------------------------------------------------------------------------------|
| <u>^</u> | If you change a file name extension, the file might become unusable.<br>Are you sure you want to change it? |
|          | Yes No                                                                                                    |

13. You are now ready to process the population selection in Banner by running GZPCPSL.